## **ISC2 Members**

Claim Your CPE Credits for Completing the Security Workshop.

**infobox CPE SUBMITTER** Partner

## Instructions for Submitting Your CPE to ISC2

- 1. Log in to the ISC2 CPE portal (<u>https://my.isc2.org/s/login/</u>).
- 2. Complete the CPE Submission form, including this information:
  - a. For the **Category**, select **Education**.
  - b. From the Chosen Category: Education list, select Courses and Seminars Other.
  - c. For the **Title**, enter the **name of the Infoblox training event**.
  - d. For the **Training Provider** box, enter **Infoblox**.
  - e. For the **Credits**, enter the **number of hours of training at the event**.
  - f. In the **Add Supporting Documentation** section you can upload a PDF or screen shot of your **event registration**.

infoblox

Questions? Contact ISC2 at <u>https://my.isc2.org/s/Contact-Us?</u>